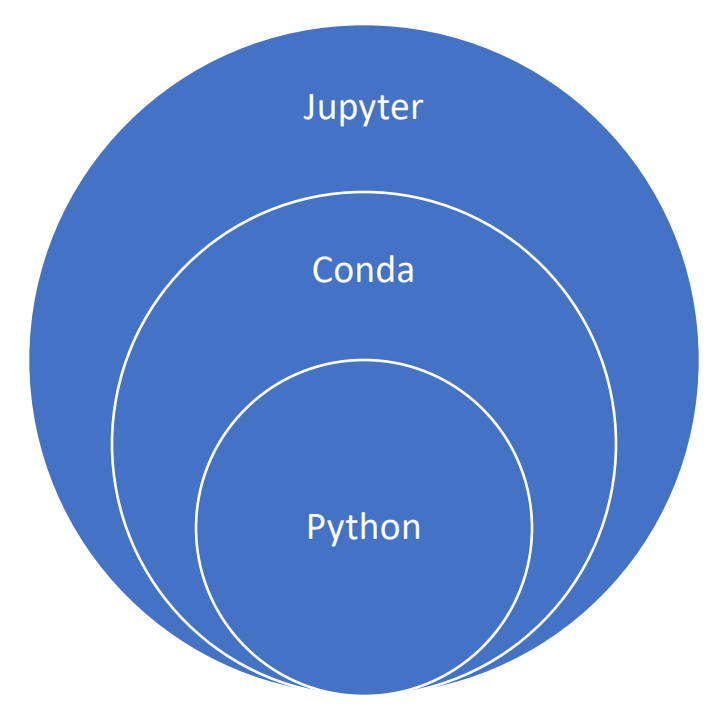

- 1. 工具的层次
  - a. Python
  - b. Conda, (包括 Miniconda, 和 Anaconda, 这里使用 Miniconda)。Conda 可以 理解为一个对 Python 的包装,提供了科学计算的支持,扩展。另外可以更 友好的管理 Python 环境
  - c. Jupyter 是一个友好的,支持交互的,文本式的,被广泛用于数据科学的工具
- 2. 安装 Miniconda
  - a. 去清华大学的镜像下载
    - i. <u>https://mirrors.tuna.tsinghua.edu.cn/anaconda/miniconda/Miniconda3</u> <u>-latest-Linux-x86\_64.sh</u>
  - b. 我下载了一个 4.5.1 版本的包放在了 /www/tools/conda.sh

执行 /www/tools/conda.sh 安装 conda, 注意阅读提示(建议最后一步将 conda 命令添加到个人 profile 环境中)

验证办法:conda -V 显示 版本号

另外, conda 默认携带了一个 python, 你可以执行

which python

查看你的用户的环境中的 python 是不是 conda 的环境, 如果显示类似

~/anaconda3/bin/python, 就 ok 了

3. 更换 python package source

## 你没必要使用 conda 的虚拟环境

此时你的 python 环境有两个工具可以管理 python 的 package, pip 和 conda 因为阿里提供了 pip 的国内源镜像,因此我喜欢使用 pip 管理 package (conda package source 有清华的镜像,但是...没有阿里快)

将

[global]

trusted-host=mirrors.aliyuncs.com

index-url=http://mirrors.aliyuncs.com/pypi/simple

放在 ~/.pip/pip.conf 里面

**NOTE**: 你的个人配置可能会被 /etc/pip.conf 全局配置 override,如果没起作用请检查全局 配置

执行:

Pip install -r /www/tools/requirements.txt

验证安装完成

Jupyter -version 显示类似 4.4.0

- 4. 启动 jupyter
  - a. 准备:
    - i. 一个 jupyter 的文件夹, say /www/zhaoyan/jupyter
    - ii. 一个可用端口 say 8891
  - **b.** 启动:
    - i. Jupyter notebook –no-browser –ip=0.0.0.0 –port=8891 –notebookdir=/www/zhaoyan/jupyter
    - ii. 执行会打印出 <u>http://0.0.0.0:8891?token=\*\*\*\*\*</u>类似的链接, copy 这个链接, 然后把 0.0.0.0 换成你的机器的 IP 地址就可以了